## Краткая инструкция по использованию почты Яндекс 360

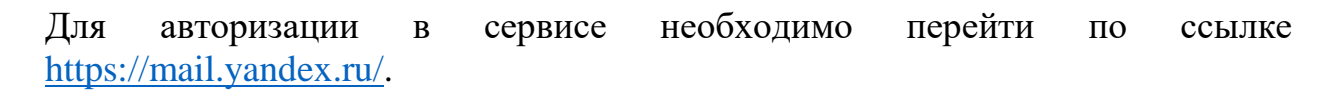

Если Вы впервые входите на сервис, Вам необходимо нажать на кнопку «Войти»

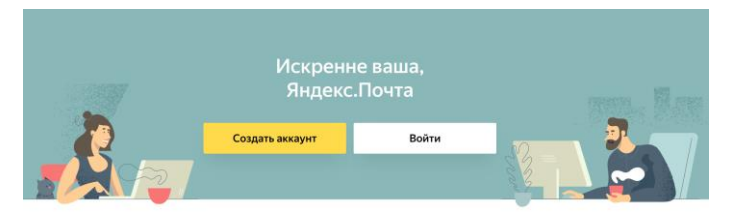

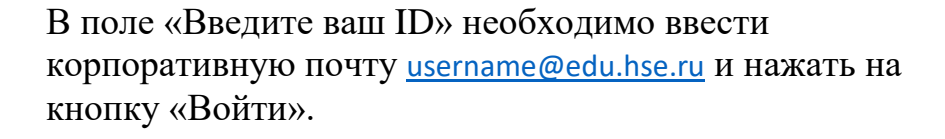

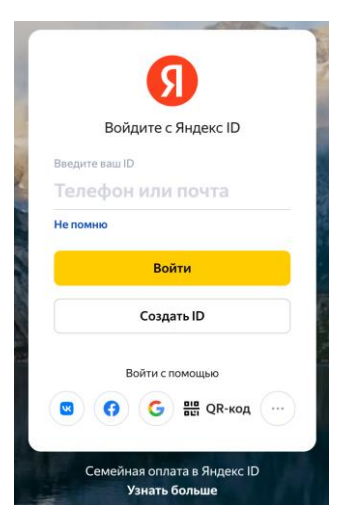

В появившемся окне, необходимо ввести корпоративную почту <u>username@edu.hse.ru</u> и соответствующий пароль.

|     | E Smart<br>Ital Security       |
|-----|--------------------------------|
| Ąд  | рес электронной почты          |
| Па  | роль                           |
|     | Вход                           |
| абы | пи пароль? Восстановить пароль |

После успешной авторизации, Вы попадете в интерфейс облачного почтового клиента Яндекс 360.

В Яндекс 360 Вам доступна электронная почта, а также сервисы облачного хранения данных и видеоконференцсвязи.

Уже сейчас Вы можете использовать Яндекс почту для отправки и получения электронных писем.